# DAFTAR ISI

| BAB I. |                                                                | 1  |
|--------|----------------------------------------------------------------|----|
| PENDA  | AHULUAN                                                        | 1  |
| Α.     | Latar Belakang                                                 | 1  |
| В.     | Maksud dan Tujuan                                              | 1  |
| C.     | Sasaran                                                        | 1  |
| BAB II | MENU APLIKASI SKP DAN CARA PENGGUNAANNYA (USER PEGAWAI)        | 2  |
| Α.     | Persyaratan Penggunaan Aplikasi                                | 2  |
| 1.     | Kebutuhan Sistem                                               | 2  |
| 2.     | Hak Akses                                                      | 2  |
| В.     | Fitur Aplikasi                                                 | 2  |
| 1.     | Halaman Login                                                  | 2  |
| 2.     | Beranda (Halaman Awal Aplikasi)                                | 4  |
| 3.     | Menu SKP                                                       | 9  |
| a)     | Buat SKP                                                       | 9  |
| b)     | Verifikasi SKP                                                 | 12 |
| 4.     | Capaian                                                        | 13 |
| a)     | Capaian SKP                                                    | 13 |
| b)     | Verifikasi Capaian                                             | 15 |
| 5.     | Perilaku Kerja                                                 | 16 |
| a)     | Penilaian Perilaku Kerja                                       | 16 |
| b)     | Keberatan Dari Pegawai Negeri Sipil Yang Dinilai (Apabila Ada) | 18 |
| c)     | Tanggapan Pejabat Penilai Atas Keberatan                       | 18 |
| d)     | Rekomendasi                                                    | 19 |
| 6.     | Cetak                                                          | 20 |
| a)     | Formulir Sasaran Kerja Pegawai Negeri Sipil                    | 20 |
| b)     | Penilaian Capaian Sasaran Kerja Pegawai Negeri Sipil           | 20 |
| c)     | Buku Catatan Penilaian Perilaku PNS                            | 21 |
| e)     | Penilaian Prestasi Kerja Pegawai Negeri Sipil                  | 22 |
| 7.     | Update Atasan                                                  | 24 |
|        |                                                                |    |

# BAB I PENDAHULUAN

### A. Latar Belakang

Peningkatan kualitas Aparatur Sipil Negara (ASN) secara terencana dan terarah dapat dilakukan dengan upaya peningkatan kinerja, efektivitas pelaksanaan tugas, dan peningkatan mutu pelayanan kepada masyarakat. Untuk mendukung upaya perubahan dan perbaikan kualitas ASN tersebut, maka Pemerintah Kabupaten Wonogiri melaksanakan penerapan sistem penilaian kinerja pegawai yang objektif, terukur, akuntabel, partisipatif dan transparan dengan memperhatikan sasaran kerja, capaian hasil kerja, dan perilaku kerja pegawai sesuai dengan Peraturan Pemerintah Nomor 46 Tahun 2011 tentang Penilaian Prestasi Kerja PNS dan Peraturan Kepala BKN Nomor 1 Tahun 2013 tentang Ketentuan Pelaksanaan Peraturan Pemerintah Nomor 46 Tahun 2011 tentang Penilaian Prestasi Kerja PNS, melalui penggunaan teknologi informasi.

### B. Maksud dan Tujuan

1. Maksud

Penilaian prestasi kerja PNS secara *online*bertujuan untuk mempermudah PNS dalam penyusunan dan penilaian Sasaran Kerja Pegawai (SKP) dengan berbasis web yang dapat diakses oleh seluruh pegawai dengan mudah dan cepat.

2. Tujuan

Tujuan dari pembuatan aplikasi penilaian prestasi kerja PNS secara onlineadalah :

- Untuk menjamin objektivitas pembinaan PNS yang dilakukan berdasarkan sistem prestasi kerja dan sistem karier yang dititikberatkan pada sistem prestasi kerja dengan memanfaatkan teknologi informasi;
- a. Untuk memperoleh data yang valid dan perhitungan penilaiannya dapat berjalan efektif dan efisien sesuai ketentuan yang berlaku.

### C. Sasaran

Sasaran dari pembuatan aplikasi adalah :

- a. Terpenuhinya kebutuhan pelayanan informasi kepegawaian yang semakin berkembang;
- b. Meningkatnya kinerja pegawai yang ditunjang dengan aplikasi yang lebih efektif dan efisien.

# BAB II MENU APLIKASI SKP DAN CARA PENGGUNAANNYA (USER PEGAWAI)

# A. Persyaratan Penggunaan Aplikasi

# 1. Kebutuhan Sistem

Aplikasi ini dapat diakses dengan menggunakan komputer (laptop) spesifikasi standar yang dilengkapi dengan fasilitas akses ke jaringan internet.Terdapat beberapa jenis aplikasi browser yang dapat digunakan untuk mengakses internet seperti Internet Google *Chrome, Explorer, Firefox, Opera*, dan sebagainya.Namun, untuk mendapatkan tampilan terbaik dalam mengakses aplikasi ini disarankan untuk menggunakan aplikasi browser **Google Chrome**. Jika pada komputer/laptop belum terdapat salah satu *browser* tersebut, aplikasi *browser* dapat diunduh (*download*) di alamat:

https://www.google.com/chrome/browser/desktop/

### 2. Hak Akses

Salah satu syarat dalam mengakses aplikasi ini adalah user/ pengguna aplikasi terlebih dahulu memperoleh hak akses berupa ID pengguna (*username*) dan kode akses (*password*) dari Badan Kepegawaian Daerah Kabupaten Wonogiri.

### B. Fitur Aplikasi

Aplikasi ini dirancang untuk menjawab tuntutan kemajuan dibidang teknologi informasi, yaitu informasi yang cepat dan akurat. Aplikasi ini berfungsi untuk mempermudah dalam menyajikan informasi bagi para pemangku kepentingan.

### 1. Halaman Login

Adapun untuk masuk ke aplikasi, terlebih dahulu jalankan aplikasi browser Google Chrome. Pada kolom isian alamat web *browser* tersebut ketikkan alamat aplikasi lalu tekan tombol *ENTER* pada keyboard Anda.

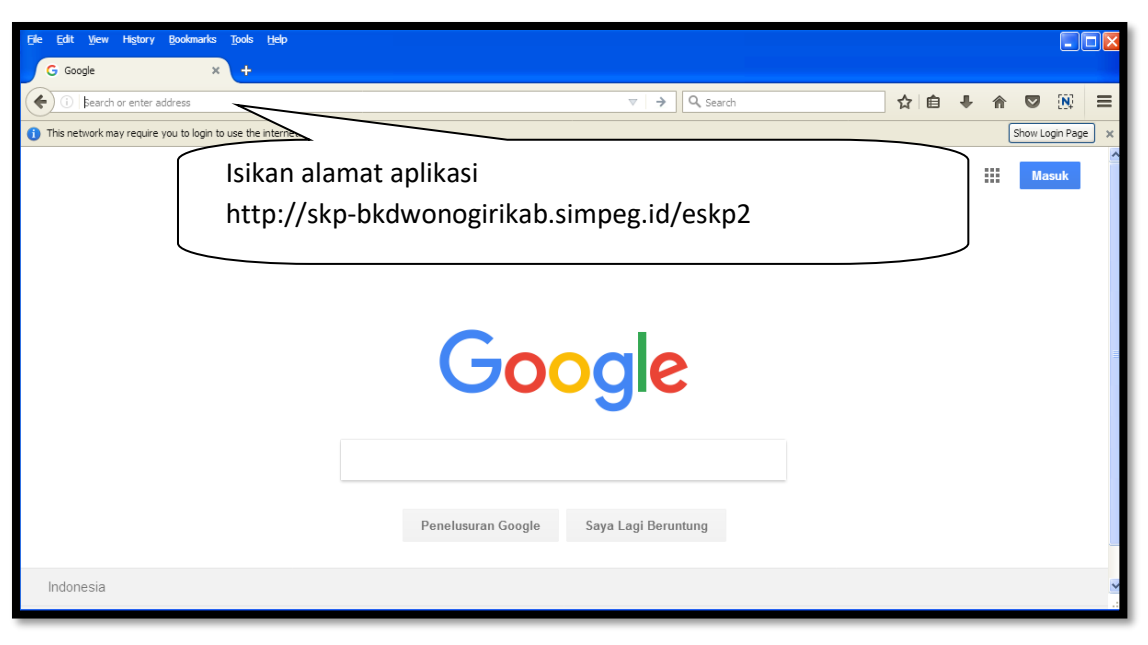

Cara Masuk ke Aplikasi

Selanjutnya akan ditampilkan halaman *login* Aplikasi seperti ditampilkan pada gambar berikut ini:

| Pemerintah Kabupaten Wonogiri<br>Badan Kepegawaian Daerah<br>NIP Pengguna<br>Masukan NIP Anda | Silakan masukan<br>NIP anda,<br>kemudian klik |
|-----------------------------------------------------------------------------------------------|-----------------------------------------------|
| Q Cek NP                                                                                      | tombol Cek NIP                                |
| <br>© 2018. Badan Kepegawaian Daerah, Pemerintah Daerah Kabupaten Wonogiri                    |                                               |

Tampilan Form Login Aplikasi

Apabila NIP sudah terdaftar maka akan ditampilkan informasi data pegawai dan form untuk mengisikan *password* berikut ini:

| NIP Penggur  | na           |       |   |                                      |
|--------------|--------------|-------|---|--------------------------------------|
| Q Cek NIP    |              |       |   |                                      |
| Nama         | :            |       |   |                                      |
| NIP          | :            |       |   |                                      |
| Jabatan      | :            |       |   |                                      |
| Unker        | :            |       | - | lsikan kata sandi /                  |
| OPD          | :            |       |   | password<br>Pilih tahun SKP          |
| Kata Sandi   |              |       |   | lsikan kode                          |
| Masukan k    | Kata Sandi   |       |   | Captcha sesuai<br>dengan yang        |
| Tahun        |              |       | f | tampil di gambar,                    |
| Silahkan Pil | lih Tahun    |       |   | kemudian klik<br>tombol <b>Masuk</b> |
| Mohon meng   | gisi captcha |       |   |                                      |
| 9N5          | 5R           |       |   |                                      |
| Reload Capt  | cha          |       |   |                                      |
| Masukan C    | Captcha      |       |   |                                      |
|              |              | Masuk |   |                                      |

Tampilan Form Login

# 2. Beranda (Halaman Awal Aplikasi)

Setelah proses autentifikasi *login* berhasil, maka akan ditampilkan halaman beranda aplikasi, seperti ditampilkan pada gambar berikut ini:

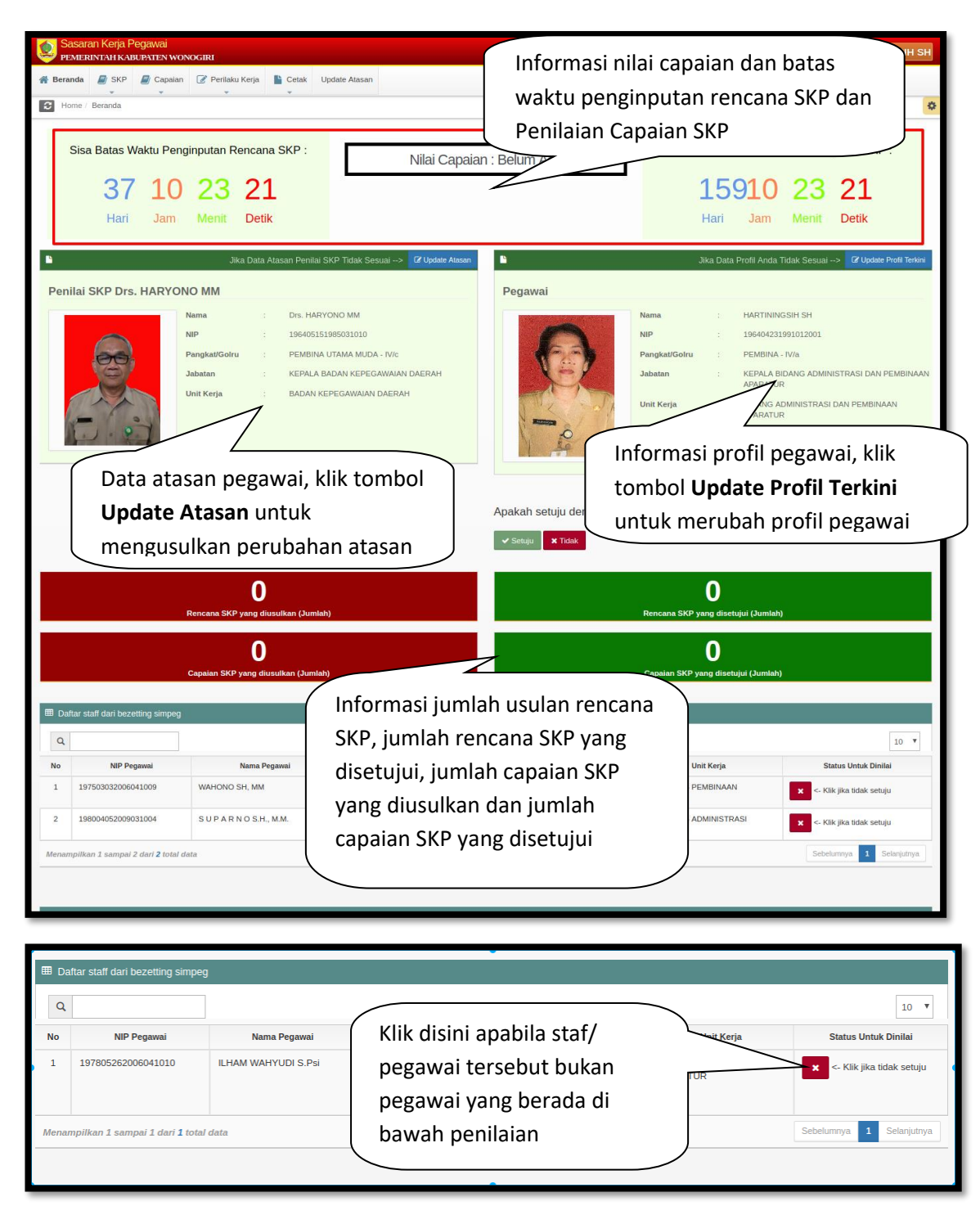

Tampilan Dashboard Aplikasi

### Di bawah informasi profil pegawai terdapat tampilan berikut ini:

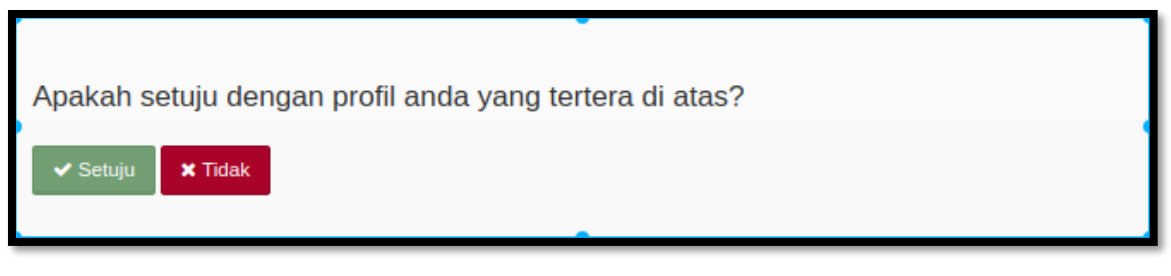

### Tampilan Informasi Profil Pegawai

Apabila profil yang ditampilkan belum sesuai silahkan klik tombol ditampilkan form Usulan Pengkinian Data Pegawai ke SIMPEG berikut ini:

sehingga akan

| I                                                                                                    | Usulan Pengkinian I                                                                                                    | Data Pegawai Ke SIMPEG                             |
|----------------------------------------------------------------------------------------------------|----------------------------------------------------------------------------------------------------|----------------------------------------------------|
|                                                                                                    | NIP :                                                                                                    | Nama Lengkap :                                     |
| 2 Data Pegawai                                                                                                    | -<br>Keadaan Lama                                                                                                    | Z X     Z Data Pegawai       Keadaan Baru          |
|                                                                                                    |                                                                                                    | Klik untuk<br>mengganti foto                       |
| Jabatan<br>Jenis Jabatan<br>No. SK Jabatan<br>Tgl. SK Jabatan<br>TMT Jabatan<br>Nama Jabatan<br>Eselon<br>Satuan Kerja<br>Unit Kerja                                             | : STRUKTURAL<br>: 821.29129 Tahun 2016<br>: 30-12-2016<br>: 03-01-2017<br>: KEPALA SUB BIDANG PEMBINAAN APARATUR<br>: IV.A<br>: BADAN KEPEGAWAJAN DAERAH<br>: SUB BIDANG PEMBINAAN APARATUR | Jenis Islan  == Sidahkan Pilh ==  Pilihan untuk    |
| Kepangkatan<br>No. SK Kenaikan Pangkat<br>Tgl. SK Kenaikan Pangkat<br>Tgl. TMT Kenaikan Pangkat<br>Jenis Kenaikan Pangkat<br>Golongan Ruang<br>Golongan Ruang<br>Pejabat Penetap | : 823/5385 TAHUN 2017<br>: 29-09-2017<br>: 01-10-2017<br>: Pilhan (Jabatan Struktural)<br>: Ill/d<br>: PENATA TK. 1<br>: BUPATI WONOGIRI                                                    | mengusulkan update<br>data Jabatan/<br>kepangkatan |

Tampilan Form Pengkinian Data Pegawai

Keterangan:

 Pada pilihan jenis isian silahkan pilih Jabatan untuk mengusulkan update data jabatan. Berikut ini adalah tampilan form data jabatan:

| Jenis Isian                       |    |
|-----------------------------------|----|
| Jabatan                           | ~  |
|                                   |    |
| Jenis Jabatan (* Wajib di isi)    |    |
| == Silahkan Pilih ==              | ~  |
|                                   |    |
| No. SK Jadatan (* Wajid di Isi)   |    |
|                                   |    |
| Tgl. SK Jabatan (* Wajib di isi)  |    |
|                                   | Ê  |
| TMT Jabatan (* Wajib di isi)      |    |
|                                   | m  |
| Satuan Kerja (* Wajib di isi)     |    |
| == Silahkan Pilih ==              | ~  |
|                                   |    |
| Unit Kerja (* Wajib di Isi)       |    |
| == Silankan Pilin ==              | ~  |
| Nama Jabatan (* Wajib di isi)     |    |
|                                   | ~  |
| Jenis Guru                        |    |
|                                   |    |
| Sumpah /* Waiih di jei)           |    |
| == Silahkan Pilih ==              | ~  |
|                                   |    |
|                                   |    |
| Upload File Dokumen               |    |
| Browse                            |    |
|                                   |    |
| 🛱 Usulkan peruhahan data ke simpe | •a |
|                                   | -Ъ |

Tampilan Form Usulan Data Jabatan Pegawai

Lengkapi form di atas dengan mengisikan:

- Pilih jenis jabatan (\*wajib diisi)
- Isikan nomor SK jabatan (\*wajib diisi)
- Isikan tanggal SK jabatan (\*wajib diisi)

- Isikan tanggal TMT jabatan (\*wajib diisi)
- Pilih satuan kerja (\*wajib diisi)
- Pilih unit kerja (\*wajib diisi)
- Pilih nama jabatan (\*wajib diisi)
- Isikan jenis guru (apabila berprofesi sebagai guru)
- Pilih sudah melaksanakan Sumpah atau Belum (\*wajib diisi)
- Upload file dokumen

Selanjutnya klik tombol **Usulkan Perubahan ke SIMPEG** untuk mengusulkan perubahan data.

2. Pada pilihan jenis isian silahkan pilih **Kepangkatan** untuk mengusulkan update data jabatan. Berikut ini adalah tampilan form data kepangkatan:

| Jenis Isian                                             |          |
|---------------------------------------------------------|----------|
| Kepangkatan                                             | ~        |
|                                                         |          |
| No. SK Kenaikan Pangkat (* Wajib di isi)                |          |
| 823/5385 TAHUN 2017                                     |          |
| Tgl. SK Kenaikan Pangkat <mark>(* Wajib di isi)</mark>  |          |
| 29-09-2017                                              | <b></b>  |
| Tgl. TMT Kenaikan Pangkat <mark>(* Wajib di isi)</mark> |          |
| 01-10-2017                                              | <b>m</b> |
| Jenis Kenaikan Pangkat <mark>(* Wajib di isi)</mark>    |          |
| == Silahkan Pilih ==                                    | ~        |
| Golongan Ruang (* Wajib di isi)                         |          |
| == Silahkan Pilih ==                                    | ~        |
| Pejabat Penetap <b>(* Wajib di isi)</b>                 |          |
| == Silahkan Pilih ==                                    | ~        |
|                                                         |          |
| Upload File Dokumen                                     |          |
| Browse                                                  |          |
|                                                         |          |
| (9) Heulkan panuhaban data ka cimp                      | ea       |
| er Osukan perubahan data ke simp                        | -9       |

Tampilan Form Usulan Data Kenaikan Pangkat Pegawai

Lengkapi form di atas dengan mengisikan:

- Isikan nomor SK Kenaikan Pangkat (\*wajib diisi)
- Isikan tanggal SK kenaikan pangkat (\*wajib diisi)
- Isikan tanggal TMT kenaikan pangkat (\*wajib diisi)
- Pilih jenis kenaikan pangkat (\*wajib diisi)
- Pilih golongan ruang (\*wajib diisi)
- Pilih pejabat penetap (\*wajib diisi)
- Upload file dokumen

Selanjutnya klik tombol **Usulkan Perubahan ke SIMPEG** untuk mengusulkan perubahan data.

# 3. Menu SKP

# a) Buat SKP

Menu ini berfungsi untuk mengisikan data sasaran kinerja pegawai (SKP). Untuk mengakses menu Buat SKP, klik menu **SKP** kemudian pilih sub menu **Buat SKP**, berikut tampilan dari sub menu Buat SKP:

|                               |                                                      |                            | .:: Buat SKI            | PBaru ::                      |      |
|-------------------------------|------------------------------------------------------|----------------------------|-------------------------|-------------------------------|------|
|                               |                                                      |                            |                         |                               |      |
| NIP                           | I. PNS YANG DINILAI<br>196404231991012001            | NIP                        | II. PEJABAT<br>19640515 | Supaya dapat membuat          |      |
| Nama<br>Pangkat/Gol.<br>ruang | HARTININGSIH SH<br>PEMBINA - IV/a                    | Nama<br>Pangkat/Gol. ruang | Drs. HAR                | rencana SKP, silahkan isikan  | IV/d |
| Jabatan                       | KEPALA BIDANG ADMINISTRASI DAN PEMBINAAN<br>APARATUR | Jabatan                    | KEPALA B                | tanggal rencana kemudian klik |      |
| Unit Kerja                    | BIDANG ADMINISTRASI DAN PEMBINAAN<br>APARATUR        | Unit Kerja                 | BADAN K                 | tombol Simpan Tanggal Awai    |      |
|                               |                                                      |                            | •                       | Mencana -                     | /    |
| Supaya dapat r                | nembuata rencana SKP, silahakan isikan Tanggal       | Rencana terlebih dah       | ulu!                    |                               |      |
| Tanggal<br>Rencana            | 01-08-2019                                           | 🖹 Simpan Tanggal Aw        | al Rencana              |                               |      |

Tampilan Menu Buat SKP

Setelah mengisikan tanggal awal rencana maka akan ditampilkan fitur tambah kegiatan berikut ini:

|                       | 1. P            | NS TANG DINILAI          |      | II. FEJADAI FENILAI             |
|-----------------------|-----------------|--------------------------|------|---------------------------------|
| NIP                   | 19640423        | 31991012001              | NIP  | 196405151985031010              |
| Nama                  | HARTINI         | NGSIH SH                 | Nama | Drs. HARYONO MM                 |
| Pangkat/Gol.<br>ruang | PEMBIN          | Klik <b>Disini</b> untuk | ang  | PEMBINA UTAMA MUDA - IV/c       |
| Jabatan               | KEPAL<br>APARA  | menambahkan kegiatan     | SKP  | KEPALA BADAN KEPEGAWAIAN DAERAH |
| Unit Kerja            | BIDANO<br>APARA | SKP                      |      | BADAN KEPEGAWAIAN DAERAH        |

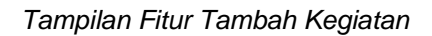

| Beranda | a 🧧 SKP 🖉 Capaian 📔 Laporan 📝 SKP Triwula     | in                |            |               |                |                 |            |            |             |                 |                |
|---------|-----------------------------------------------|-------------------|------------|---------------|----------------|-----------------|------------|------------|-------------|-----------------|----------------|
| Home    | e / SKP / Buat SKP                            |                   |            |               |                |                 |            |            |             |                 |                |
|         |                                               |                   | .tt Bua    | at SKP Baru : |                |                 |            |            |             |                 |                |
|         |                                               |                   |            |               |                |                 |            |            |             |                 |                |
|         | I. PNS YANG DINILAI                           |                   | II. PE     | JABAT PENILAI |                |                 |            |            | III. ATASAN | N PEJABAT PENIL | AI             |
| NIP     | 196704162007011019                            | NIP               | 1963101    | 01986092002   |                |                 | NIP        |            |             | 196704121996    | 031002         |
| Nama    | MEDI SUTIKNO                                  | Nama              | SRI JAN    | IASTUTI SE    |                |                 | Nama       |            |             | DRS. SRIYANT    | o              |
| Pangk   | cat/Gol. ruang Pengatur Muda Tingkat I - 11/b | Pangkat/Gol. ruan | g Penata - | III/c         |                |                 | Pangkat/0  | Sol. ruang |             | Pembina Tingk   | at I - IV/b    |
| Jabata  | an PELAKSANA                                  | Jabatan           | KEPALA     | SUB BAGIAN UN | MUM DAN KEPEGA | AWAIAN          | Jabatan    |            |             | SEKRETARIS      |                |
| Unit K  | erja SDN 3 BATURETNO                          | Unit Kerja        | SUB BA     | GIAN UMUM DAM | N KEPEGAWAIAN  |                 | Unit Kerja | 6          |             | SEKRETARIAT     |                |
| + Tam   | Bath Koglitan<br>Tugas Pokok SKP              |                   |            |               |                |                 | Target     | _          |             |                 | b c            |
| No.     | Kegiatan Tugas Jabatan                        |                   | AK         | Kuantita      | s/Output       | Kualit<br>/Mutu | tas<br>(%) | Wai        | tu          | Biaya(R         | Kon            |
|         | melakukan monitoring                          | 0.00000           | 0,00000    | 12.00         | Lembar         |                 | 100,00     | 10         | Bulan       | 0,00            | 12 Edit 🔒 Hape |
|         | mempersiapkakan bahan monitoring              | 0,00000           | 0,00000    | 12,00         | Lembar         |                 | 100,00     | 8          | Bulan       | 0,00            | 🕼 Edit 🔒 Hapu  |
|         |                                               |                   |            |               |                |                 |            |            |             |                 |                |

Tampilan Menu Buat SKP

# Keterangan:

a. Tombol + Tambah Kegiatan berfungsi untuk mengisikan data kegiatan SKP. Berikut merupakan tampilan inputan data kegiatan SKP:

| Kegiatan Tugas<br>Jabatan<br>Angka Kredit | 0 |                |                    | Berfungsi u<br>menyimpan | ntuk<br>proses |
|-------------------------------------------|---|----------------|--------------------|--------------------------|----------------|
| Target                                    |   |                |                    | tambah dat               | a kegiatan     |
| Kuantitas / Output                        |   | Pilih satuan 🗸 | Kualitas / Mutu(%) | 100                      | %              |
| Waktu                                     |   | Bulan          | Biaya (Rp)         | Rp 0                     |                |
|                                           |   | Berfungsi unti | uk                 |                          |                |

Tampilan Pop-up Tambah Data KegiatanTugas Pokok SKP

b. Tombol

berfungsi untuk mengedit data kegiatan SKP

Untuk mengedit/ merubah data kegiatan SKP, klik pada tombol 'Edit', maka akan muncul form edit data sebagai berikut:

| 🖽 Form Tugas Pokok SK     | P          |          |                    |      |               |     |
|---------------------------|------------|----------|--------------------|------|---------------|-----|
| Kegiatan Tugas<br>Jabatan | koordinasi |          |                    |      |               |     |
| Angka Kredit              | 0,00       |          |                    |      |               |     |
| Target                    |            |          |                    |      |               |     |
| Kuantitas / Output        | 12         | Kertas ~ | Kualitas / Mutu(%) | 100  |               | 96  |
| Waktu                     | 2          | Bulan    | Biaya (Rp)         | Rp 0 |               |     |
|                           |            |          |                    |      | 🖉 Batal 🖺 Sim | pan |

Tampilan Pop-up Edit Data Kegiatan Tugas Pokok SKP

Setelah melakukan perubahan data secara lengkap, kemudian klik pada tombol 'Simpan' untuk menyimpan data, sedangkan tombol 'Batal' digunakan untuk membatalkan perubahan

c. Tombol berfungsi untuk menghapus data

Adapun untuk penghapusan data dengan melakukan klik pada tombol 'Hapus', setelahnya akan tampil notifikasi hapus data seperti ditampilkan pada gambar di bawah ini:

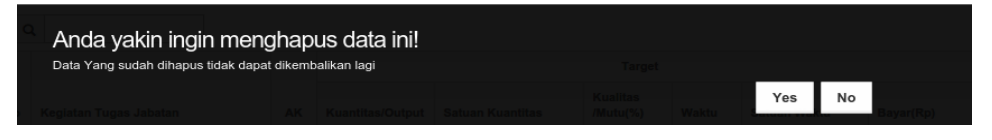

Tampilan Pop-up Hapus Data Kegiatan Tugas Pokok SKP

Selanjutnya lakukan klik pada tombol 'Ya' untuk dilakukan penghapusan data. Sedangkan untuk membatalkannya klik tombol 'Tidak'.

# b) Verifikasi SKP

Menu ini berfungsi untuk memverifikasi sasaran kinerja pegawai (SKP) staff di bawahnya.

Untuk mengakses menu verifikasi SKP terlebih dahulu klik menu SKP kemudian pilih sub menu Verifikasi SKP, berikut ini adalah tampilan sub menu Verifikasi SKP:

| 3   | Home / SKP / Verifikasi S | SKP                         |                         |                                                  |
|-----|---------------------------|-----------------------------|-------------------------|--------------------------------------------------|
| (   | م                         |                             |                         |                                                  |
| No  | NIP Pegawai               | Nama Pegawai                | Pangkat/Golru           | Jabatan                                          |
| 1   | 197503032006041009        | WAHONO<br>SH, MM            | PENATA TK.<br>I - III/d | KEPALA SUB<br>BIDANG<br>PEMBINAAN<br>APARATUR    |
| 2   | 198004052009031004        | S U P A R N<br>O S.H., M.M. | PENATA TK.<br>I - III/d | KEPALA SUB<br>BIDANG<br>ADMINISTRASI<br>APARATUR |
| Mer | nampilkan 1 sampai 2 dar  | ri <b>2</b> total data      |                         |                                                  |

Tampilan Menu Verifikasi SKP

Selanjutnya akan ditampilkan form verifikasi SKP pegawai tersebut seperti ditampilkan pada gambar berikut ini:

|                  | Nama         | : WAF  | HONO SH, MM         |               |    |         |  |
|------------------|--------------|--------|---------------------|---------------|----|---------|--|
|                  | NIP          | : 1975 | 503032006041009     |               |    |         |  |
|                  | Jabatan      | : KEP  | ALA SUB BIDANG PEME | 3INAAN APARAT | UR |         |  |
| No. M            |              |        |                     |               |    |         |  |
| A. M             | UNKER - SKPD | : 505  |                     |               |    | NDAERAH |  |
| A. M             | UNKER - SKPD | : 505  |                     |               |    | NDAERAH |  |
| Data Tugas Pokok | UNKER - SKPD | : 506  |                     |               |    | NDAERAH |  |
| Data Tugas Pokok | UNKER - SKPD | : SUE  | Target Tahur        | 2019          |    |         |  |

Tampilan Pop up Verifikasi SKP

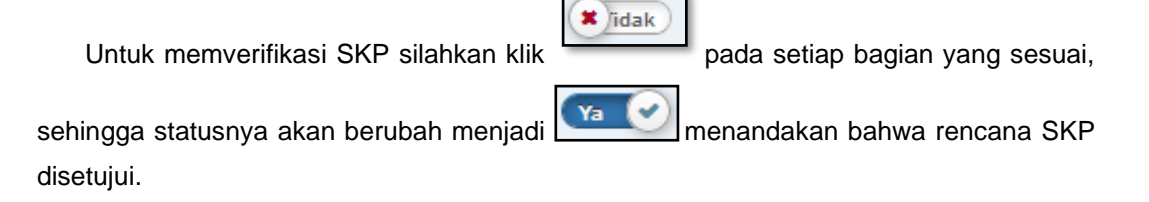

# 4. Capaian

#### a) Capaian SKP

Menu ini berfungsi untuk mengisikan data capaian sasaran kinerja pegawai (SKP).Untuk mengakses menu verifikasi SKP terlebih dahulu klik menu **Capaian** kemudian pilih sub menu **Capaian SKP**,berikut ini adalah tampilan sub menu **Capaian SKP**:

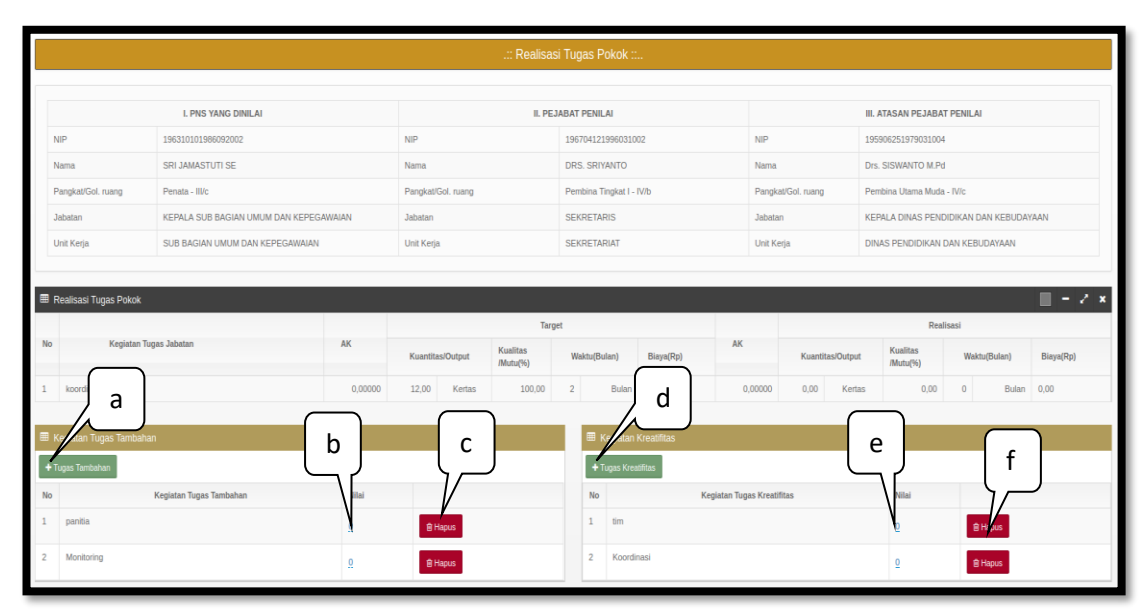

Tampilan Menu Capaian SKP

Keterangan:

a. Tombol + Tugas Tambahan berfungsi untuk menambahkan data Tugas Tambahan, berikut merupakan tampilan inputan tugas tambahan:

| 🖽 Form Tugas Tambaha | 'n      |          |
|----------------------|---------|----------|
| Tugas Tambahan       |         |          |
|                      | Ø Batal | 🖺 Simpan |

Tampilan Pop-up Tambah Tugas Tambahan

Setelah melakukan input data secara lengkap, kemudian klik pada tombol 'Simpan' untuk menyimpan data, sedangkan tombol 'Batal' digunakan untuk membatalkan proses tambah data.

b. Berfungsi untuk mengisikan Nilai Capaian Tugas Tambahan

c. Tombol berfungsi untuk menghapus data.

Adapun untuk penghapusan data dengan melakukan klik pada tombol 'Hapus', setelahnya akan tampil notifikasi hapus data seperti ditampilkan pada gambar di bawah ini:

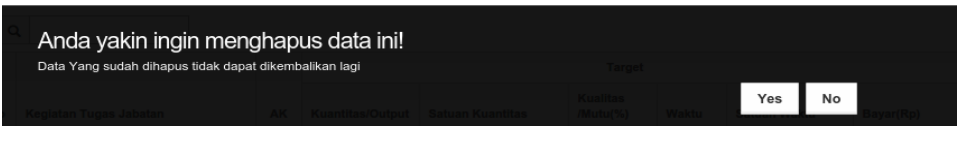

Tampilan Pop-up Hapus Data Tugas Tambahan

Selanjutnya lakukan klik pada tombol 'Ya' untuk dilakukan penghapusan data. Sedangkan untuk membatalkannya klik tombol 'Tidak'.

d. Tombol + Tugas Kreatifitas berfungsi untuk menambahkan data Tugas Kreatifitas, berikut merupakan tampilan inputan tugas kreatifitas:

| ⊞ Form Tugas Kreatifitas |         |          |
|--------------------------|---------|----------|
| Tugas Kreatifitas        |         |          |
|                          | Ø Batal | 🖺 Simpan |

Tampilan Pop-up Tambah Tugas Kreatifitas

Setelah melakukan input data secara lengkap, kemudian klik pada tombol 'Simpan' untuk menyimpan data, sedangkan tombol 'Batal' digunakan untuk membatalkan perubahan

- e. Berfungsi untuk mengisikan Nilai Capaian Tugas Kreatifitas
- f. Tombol berfungsi untuk menghapus data.

Adapun untuk penghapusan data dengan melakukan klik pada tombol 'Hapus', setelahnya akan tampil notifikasi hapus data seperti ditampilkan pada gambar di bawah ini:

| Anda yakin ingin meng               | ghap     | us data ini! |  |     |    |           |
|-------------------------------------|----------|--------------|--|-----|----|-----------|
| Data Yang sudah dihapus tidak dapat | t dikemt | balikan lagi |  |     |    |           |
|                                     |          |              |  | Yes | No | Bayar(Rp) |

Tampilan Pop-up Hapus Data Tugas Kreatifitas

Selanjutnya lakukan klik pada tombol 'Ya' untuk dilakukan penghapusan data. Sedangkan untuk membatalkannya klik tombol 'Tidak'.

### b) Verifikasi Capaian

Menu ini berfungsi untuk memverifikasi capaian sasaran kinerja pegawai (SKP) staff di bawahnya.

Untuk mengakses menu verifikasi capaian terlebih dahulu klik menu Capaian kemudian pilih sub menu Verifikasi Capaian, berikut ini adalah tampilan sub menu Verifikasi Capaian:

| Q    |                                         |                           |                         |                                   |                                       |                    |                    | 10 •          |
|------|-----------------------------------------|---------------------------|-------------------------|-----------------------------------|---------------------------------------|--------------------|--------------------|---------------|
| No   | NIP Pegawai                             | Nama Pegawai              | Pangkat/Golru           | Jabatan                           | Unit Kerja                            | Belum Diverifikasi | Sudah Diverifikasi |               |
| 1    | 197805262006041010                      | ILHAM<br>WAHYUDI<br>S.Psi | PENATA TK.<br>I - III/d | ANALIS<br>PENEGAKAN<br>INTEGRITAS | SUB BIDANG<br>PEMBINAAN<br>APARATUR - | 0                  | 0                  | ✓Verifikasi   |
|      |                                         |                           |                         | SU<br>MA<br>AP                    | <b>Verifikasi</b> ս                   | intuk              | $\checkmark$       |               |
| Mena | ampilkan 1 sampai 1 dan                 | i 1 total data            |                         | men                               | nverifikasi o                         | capaian            | Sebelumnya         | 1 Selanjutnya |
|      | ,,,,,,,,,,,,,,,,,,,,,,,,,,,,,,,,,,,,,,, |                           |                         | SKP                               |                                       |                    |                    |               |

Tampilan Menu Verifikasi Capaian

Berikut ini adalah tampilan form verifikasi capaian kinerja pegawai:

| Q                    |                                                                                 |    |                   |                      |                                 |           |                              |                                                            |                           |          |            |                        | 10                                                 |
|----------------------|---------------------------------------------------------------------------------|----|-------------------|----------------------|---------------------------------|-----------|------------------------------|------------------------------------------------------------|---------------------------|----------|------------|------------------------|----------------------------------------------------|
|                      |                                                                                 |    |                   | Target Tahun 2       | 2018                            |           |                              | Realisasi Tahun 2018                                       |                           |          |            |                        |                                                    |
|                      | Keglatan Tugas Jabatan                                                          | AK | Kuantitas/Output  | Kualitas<br>/Mutu(%) | Waktu                           | Biaya(Rp) | AK                           | Kuantitas/Output                                           | Kualitas<br>/Mutu(%)      | Waktu    | Biaya(Rp)  | Realisasi              | Terealisasi?                                       |
|                      | melakukan monitoring                                                            | 0  | 12                | 100                  | 10                              | 0         | 0                            | 22                                                         | 95<br>96                  | 8        | 9          | (N jidak)              | YA 🕑                                               |
|                      | mempersiapkakan bahan monitoring                                                | 0  | 12                | 100                  | 8                               | 0         | 0                            | 10                                                         | 95                        | <u>6</u> | 2          | (M 🕑                   | <b>YA</b>                                          |
|                      | evaluasi monitoring                                                             | 0  | 12                | 100                  | 6                               | 0         | 0                            | 8                                                          | 95                        | 4        | 9          | <b>YA</b>              | <b>Y</b> A 🕑                                       |
|                      |                                                                                 |    |                   |                      |                                 |           |                              |                                                            |                           |          |            |                        |                                                    |
| IKe                  | giatan Tugas Tambahan                                                           |    |                   |                      |                                 |           | Unsur Pe                     | enunjang                                                   |                           |          |            |                        |                                                    |
| Ke                   | glatan Tugas Tambahan<br>Q                                                      |    |                   |                      | 10                              |           | Unsur Pe                     | enunjang                                                   |                           |          |            |                        | 10 *                                               |
| l Ke                 | glatan Tugas Tambahan<br>Q<br>Kegiatan Tugas Jabatas                            | 1  | Nilai             | Ver<br>Rec           | 10 Tilikasi<br>Jisasi           |           | Unsur Pe<br>Q                | enunjang<br>Kegiatan                                       | ugas Jabatan              |          | Nilai      | Ve<br>Re               | 10 V<br>rifikasi<br>alisasi                        |
| l Ke<br>(<br>No<br>1 | glatan Tugas Tambahan<br>R<br>Keyintan Tugas Jabate<br>Tambahan 1               | 7  | Nital<br>10       | Ver<br>Rei           | 10 Tilikasi<br>Ilisasi<br>Jidak |           | Unsur Pe<br>Q<br>io          | enunjang<br>Keglatan                                       | ugas Jabatan              |          | Nilai      | Ve<br>Re               | 10 V<br>rifikasi<br>alisasi                        |
| Ke<br>No<br>1        | gidaan Tugas Tambahan<br>R<br>Kegiatan Tugas Jakata<br>Tambahan 1<br>Tambahan 2 |    | Nilai<br>10<br>10 | Ver<br>Res           | 10 v<br>ifikasi<br>jidak        |           | Unsur Pe<br>Q<br>to<br>1 sem | enunjang<br>Kegiatan<br>ninar<br>Ikan 1 xampal 1 dari 1 te | iugas Jabatan<br>tal data |          | Nilai<br>O | Ve<br>Re<br>Sebelumnya | 10 ▼<br>rifikasi<br>sdisasi<br>sdak<br>Selarjutrya |

Tampilan Pop up Verifikasi Capaian

Isikan data realiasasi pada kotak kolom biru diatas. Kemudian untuk memverifikasi

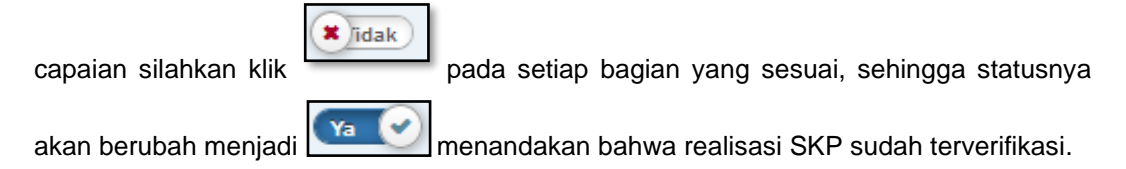

# 5. Perilaku Kerja

### a) Penilaian Perilaku Kerja

Menu ini berfungsi untuk mengisikan penilaian perilaku kinerja staff di bawahnya. Untuk mengakses menu penilaian perilaku kerja, terlebih dahulu klik menu **Perilaku Kerja** kemudian pilih sub menu **Penilaian Perilaku Kerja.** Berikut ini adalah tampilan sub menu **Penilaian Perilaku Kerja:** 

| C   | 2                       |                        |               | •                                             |                                       | 10 🔻          |
|-----|-------------------------|------------------------|---------------|-----------------------------------------------|---------------------------------------|---------------|
| No  | NIP Pegawai             | Nama Pegawai           | Pangkat/Golru | Jabatan                                       | Unit Kerja                            |               |
| 1   | 197805262006041010      | ILHAM<br>WAHYUDI S.Psi | PENAT         | (lik tombol <b>Penilaian</b>                  | SUB BIDANG PEMBINAAN APARATUR - BADAN | – 🖋 Penilaian |
| Men | ampilkan 1 sampai 1 dar | i <b>1</b> total data  | L<br>p        | intuk melakukan<br>penilaian perilaku kinerja | Sebelumnya                            | 1 Selanjutnya |
|     |                         |                        |               |                                               |                                       |               |

Tampilan Menu Penilaian Perilaku Kerja

Berikut ini adalah tampilan form penilaian perilaku kerja pegawai:

| ⊞ C.3 Penilaian Perilaku Ker         | ja                                     |               |              |              |         |          |         |
|--------------------------------------|----------------------------------------|---------------|--------------|--------------|---------|----------|---------|
| 🖩 Pencarian Pegawai                  |                                        |               |              |              |         |          |         |
|                                      |                                        |               |              |              |         |          |         |
| Pegawai                              | 198702022010011006                     |               |              | ARIF SETIYON | O, A.Md |          |         |
|                                      |                                        |               |              |              |         |          |         |
|                                      |                                        |               |              |              |         |          | Can     |
| 🕼 Input Penilaian Perilaku Keria     |                                        |               |              |              |         |          |         |
|                                      |                                        |               |              |              |         |          |         |
| Tanggal Awal                         |                                        | Tanggal Akhir |              |              |         |          |         |
| Nilai SKP                            | 89.92                                  | 60%           | 53.952       |              |         |          |         |
| Orientasi Pelayanan                  |                                        |               | Integritas   |              |         |          |         |
| Komitmen                             |                                        |               | Disiplin     |              |         |          |         |
| Kerjasama                            |                                        |               | Kepemimpinan |              |         |          |         |
| Nilai Perilaku Kerja                 | 0                                      | 40%           | 0            |              |         |          |         |
| Nilai Prestasi Kerja                 | 53.952                                 | Sedang        |              |              |         |          |         |
| Semua kolom nilai harus diisi dengan | angka, jika tidak ada nilainya, isi de | ngan angka 0  |              |              |         |          |         |
|                                      |                                        |               |              |              |         | 🖹 Simnan | Batal   |
|                                      |                                        |               |              |              |         | Bimpan   | U Daidl |

Form Penilaian Perilaku Kinerja

Isikan data sesuai dengan isian form yang tersedia, kemudian klik tombol **Simpan** untuk melakukan penyimpanan data penilaian perilaku kerja atau klik tombol **Batal** untuk membatalkan.

# b) Keberatan Dari Pegawai Negeri Sipil Yang Dinilai (Apabila Ada)

Menu ini berfungsi untuk mengisikan data apabila ada keberatan dari PNS yang dinilai atas penilaian yang diberikan oleh atasannya. Untuk mengakses menu ini terlebih dahulu klik menu **Perilaku Kerja** kemudian pilih sub menu **Keberatan Dari Pegawai Negeri Sipil Yang Dinilai (Apabila Ada).** Berikut ini adalah tampilan sub menu **Keberatan Dari Pegawai Negeri Sipil Yang Dinilai (Apabila Ada).** 

| E KEBERATAN DARI PEGA                    | WAI NEGERI SIPIL YANG DINILAI (APABILA AD | A)                                                                                            |
|------------------------------------------|-------------------------------------------|-----------------------------------------------------------------------------------------------|
| Q Form Pencarian<br>Tanggal<br>Keberatan | Isikan Tangal<br>Isikan Uraian            | - Isikan tanggal pengisian<br>- Isikan keterangan<br>keberatan atas<br>penilaian yang didapat |
|                                          | ⊘ Batal Simpan                            | kemudian klik tombol<br>Simpan                                                                |

Tampilan Menu Keberatan Dari Pegawai Negeri Sipil Yang Dinilai (Apabila Ada)

# c) Tanggapan Pejabat Penilai Atas Keberatan

Menu ini berfungsi untuk mengisikan tanggapan atas keberatan penilaian yang diisikan oleh staff/ pegawai di bawahnya. Untuk mengakses menu ini terlebih dahulu klik menu **Perilaku Kerja** kemudian pilih sub menu **Tanggapan Pejabat Penilai Atas Keberatan.** Berikut ini adalah tampilan sub menu **Tanggapan Pejabat Penilai Atas Keberatan:** 

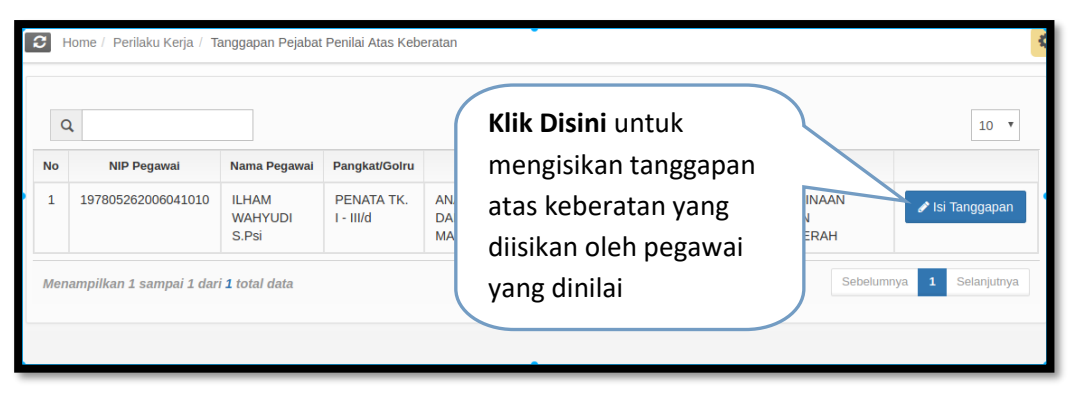

Tampilan Menu Tanggapan Pejabat Penilai Atas Keberatan

| TANGGAPAN PEJAB  | AT PENILAI ATAS KEBERATAN   | -<br>Klik tombol "kembali" untuk kembali 🔘 Kembali               |
|------------------|-----------------------------|------------------------------------------------------------------|
| ⊞ TANGGAPAN PEJA | ABAT PENILAI ATAS KEBERATAN | -Isikan tanggal pengisian                                        |
| Tanggal          | Isikan Tangal               | -Isikan keterangan                                               |
| Tanggapan        | Isikan Uraian               | keberatan atas<br>penilaian yang didapat<br>kemudian klik tombol |
|                  | 🖉 Batal 🖺 Simpan            | Simpan                                                           |
| No               |                             | Uralan Edit Hapus                                                |

Berikut ini adalah tampilan form tanggapan keberatan:

Tampilan Form Tanggapan Pejabat Penilai Atas Keberatan

### d) Rekomendasi

Menu ini berfungsi untuk mengisikan rekomendasi kepada staff/pegawai yang ada di bawahnya (pegawai yang dinilai). Untuk mengakses menu ini terlebih dahulu klik menu **Perilaku Kerja** kemudian pilih sub menu **Rekomendasi.** Berikut ini adalah tampilan sub menu **Rekomendasi:** 

| <b>C</b> + | Home / Perilaku Kerja / R | ekomendasi                |                         |                   |                   | 4                        |
|------------|---------------------------|---------------------------|-------------------------|-------------------|-------------------|--------------------------|
| C          | 2                         |                           |                         |                   | Klik Disini untuk | 10 •                     |
| No         | NIP Pegawai               | Nama Pegawai              | Pangkat/Golru           |                   | mengisikan        |                          |
| 1          | 197805262006041010        | ILHAM<br>WAHYUDI<br>S.Psi | PENATA TK.<br>I - III/d | AN/<br>DAI<br>MAI | rekomendasi       | Isi Rekomendasi          |
| Men        | ampilkan 1 sampai 1 dar   | i <b>1</b> total data     |                         |                   |                   | Sebelumnya 1 Selanjutnya |

Tampilan Menu Rekomendasi

| REKOMENDASI                             | Klik tombol "kembali" untuk kembali 🤒 Kem                                                                                                    |
|-----------------------------------------|----------------------------------------------------------------------------------------------------|
| REKOMENDASI     Tanggal     Rekomendasi | Isikan Tangal       - Isikan tanggal pengisian         Isikan Uraian       - Isikan uraian         Isikan Uraian       rekomendasi untuk         pegawai tersebut       kemudian klik tombol         Simpan       - Isikan tanggal pengisian |
|                                         | ⊘ Batal E Simpan                                                                                                    |

Berikut ini adalah tampilan form pengisian rekomendasi:

Tampilan Form Pengisian Rekomendasi

### 6. Cetak

# a) Formulir Sasaran Kerja Pegawai Negeri Sipil

Menu ini berfungsi untuk menampilkan data formulir sasaran kerja PNS. Untuk mengakses menu Formulir Sasaran Kerja Pegawai Negeri Sipil, terlebih dahulu klik menu **Cetak** kemudian pilih sub menu **Formulir Sasaran Kerja Pegawai Negeri Sipil.** Berikut ini adalah tampilan sub menu **Formulir Sasaran Kerja Pegawai Negeri Sipil**:

| I Formulir Sa  | ısaran Kerja Pegawai Negeri Sipil |    |         |                 |
|----------------|-----------------------------------|----|---------|-----------------|
| Q Cari Pegawai |                                   |    |         | - 🗖             |
| NIP            | 196404231991012001                | Ľ. | Nama    | HARTININGSIH SH |
| Unit Kerja     | == Pilih Unit Kerja == 🗘          | ;  | Tahun   | 2019            |
| Jabatan        | == Pilih Jabatan == 🗘             | :  | Pangkat | Pilih Pangkat   |
|                |                                   |    |         | Q Cari          |

Form Pencarian Formulir Sasaran Kerja PNS

Untuk menampilkan data formulir sasaran kerja PNS terlebih dahulu lakukan pencarian data dengan memilih unit kerja kemudian klik tombol **Cari.** 

Berikut ini adalah contoh hasil pencarian data formulir sasaran kerja PNS:

| 💷 Data      |                                                |         |                  |        |                      |       |       |       |  |  |
|-------------|------------------------------------------------|---------|------------------|--------|----------------------|-------|-------|-------|--|--|
| ⊖ Print × 1 | Print. X Ms. Excel                             |         |                  |        |                      |       |       |       |  |  |
|             | FORMULIR SASARAN KERJA<br>PEGAWAI NEGERI SIPIL |         |                  |        |                      |       |       |       |  |  |
|             |                                                | Target  |                  |        |                      |       |       |       |  |  |
| No          | Kegiatan Tugas Jabatan                         | AK      | Kuantitas/Output |        | Kualitas<br>/Mutu(%) | Waktu |       | Biaya |  |  |
| 1.          | koordinasi                                     | 0,00000 | 12,00            | Kertas | 100,00               | 2     | Bulan | 0,00  |  |  |
|             |                                                |         |                  |        |                      |       |       |       |  |  |
|             |                                                |         |                  |        |                      |       |       |       |  |  |
| _           |                                                |         |                  |        |                      |       |       |       |  |  |

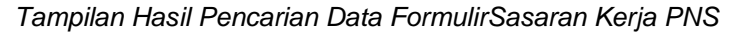

Keterangan:

- Tombol Tombol T
  - Tombol MS. Excel berfungsi untuk laporan penilaian kinerja dalam format Excel

### b) Penilaian Capaian Sasaran Kerja Pegawai Negeri Sipil

Menu ini berfungsi untuk menampilkan data capaian sasaran kerja PNS. Untuk mengakses menu Penilaian Capaian Sasaran Kerja PNS, terlebih dahulu klik menu Cetak kemudian pilih sub menu Penilaian Capaian Sasaran Kerja Pegawai Negeri Sipil. Berikut ini adalah tampilan sub menu Penilaian Capaian Sasaran Kerja Pegawai Negeri:

| . Cari Pegawa | ai                     |    |                            |                     | [ |
|---------------|------------------------|----|----------------------------|---------------------|---|
| IIP           | 196404231991012001     |    | Nama                       | HARTININGSIH SH     |   |
| itatus        | Verifikasi             | ¢  | Tahun                      | 2019                |   |
| Init Kerja    | == Pilih Unit Kerja == | \$ | Tanggal<br>Tanda<br>Tangan |                     |   |
| abatan        | == Pilih Jabatan ==    | ÷  | Pangkat                    | == Pilih Pangkat == |   |

Form Pencarian Penilaian Capaian Sasaran Kerja PNS

Untuk menampilkan data capaian sasaran kerja PNS terlebih dahulu lakukan pencarian berdasarkan dengan kategori pencarian yang ada kemudian klik tombol **Cari.** Berikut ini adalah contoh hasil pencarian data capaian sasaran kerja:

| Data                                                                    |                                  |         |          |           |                      |       |       |               | - 1     |                  |        |                      |          |       |           |                   |
|-------------------------------------------------------------------------|----------------------------------|---------|----------|-----------|----------------------|-------|-------|---------------|---------|------------------|--------|----------------------|----------|-------|-----------|-------------------|
| PENILAIAN CAPAIAN SASARAN KERJA<br>PEGAWAI NEGERI SIPIL Nilai Capaian : |                                  |         |          |           |                      |       |       |               |         |                  |        |                      |          |       |           |                   |
| No                                                                      | Kenistan Tunas Jabatan           | AK      |          |           |                      | Targe | t     |               | AK      |                  |        | R                    | calisasi |       | Perhitung |                   |
|                                                                         | Treguniti Populari antini        |         | Kuantita | is/Output | Kualitas<br>/Mutu(%) | Wa    | uktu  | Biaya(Rp)     |         | Kuantitas/Output |        | Kualitas<br>/Mutu(%) | Waktu    | Biaya | a(Rp)     | Nilai Capaian SKP |
| 1.                                                                      | koordinasi                       | 0,00000 | 12,00    | Kertas    | 100,00               | 2     | Bulan | 0,00          | 0,00000 | 0,00             | Kertas | 0,00                 | 0 B      | lan 0 | 0,00 0    | 0,00              |
|                                                                         | Tugas Tambahan dan Kreativitas : |         |          |           |                      |       |       |               |         |                  |        |                      |          |       |           |                   |
|                                                                         |                                  | 0       |          |           |                      |       |       |               | 0       |                  |        |                      |          |       |           |                   |
|                                                                         | Nilai Capaian SKP                |         |          |           |                      |       |       | 0,00<br>Buruk |         |                  |        |                      |          |       |           |                   |

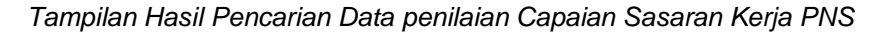

Keterangan:

- Tombol Print berfungsi untuk laporan penilaian kinerja dalam format HTML
   Tombol OMS. Excel berfungsi untuk laporan penilaian kinerja dalam format
- Tombol Excel
   Excel

### c) Buku Catatan Penilaian Perilaku PNS

Menu ini berfungsi untuk menampilkan data buku catatan penilaian perilaku PNS. Untuk mengakses menu buku Catatan Penilaian Perilaku PNS, terlebih dahulu klik menu **Cetak** kemudian pilih sub menu **Buku Catatan Penilaian Perilaku PNS.** Berikut ini adalah tampilan sub menu **Buku Catatan Penilaian Perilaku PNS**:

| Form Pencar | ian                 |   |         |                 |    |
|-------------|---------------------|---|---------|-----------------|----|
| IIP         | 196404231991012001  |   | Nama    | HARTININGSIH SH |    |
| Init Kerja  | Pilih Unit Kerja    | ÷ | Tahun   | 2019            |    |
| abatan      | == Pilih Jabatan == |   | Pangkat | Pilih Pangkat   | \$ |

Form Pencarian Buku Catatan Penilaian Perilaku PNS

Untuk menampilkan data buku catatan penilaian perilaku PNS terlebih dahulu lakukan pencarian data berdasarkan dengan kategori pencarian data yang ada kemudian klik tombol **Cari.** 

Berikut ini adalah contoh hasil pencarian data buku catatan penilaian perilaku PNS:

| APrim XMs Excel                                                  |  |
|------------------------------------------------------------------|--|
|                                                                  |  |
| BUKU CATATAN PENILAIAN PERILAKU KERJA PNS                        |  |
| Nama: SRI JAMASTUTI<br>N#P : 19633010396092002                   |  |
| No Masa Penilalan Uralan Uralan NamaNP dan Parat Pejabat Penilal |  |
|                                                                  |  |
|                                                                  |  |
|                                                                  |  |
|                                                                  |  |

Tampilan Hasil Pencarian Data Buku Catatan Penilaian Perilaku PNS

Keterangan:

- Tombol \_\_\_\_\_\_ berfungsi untuk laporan penilaian kinerja dalam format HTML
- Tombol Tombol Tombol Tombol Tombol Excel
- e) Penilaian Prestasi Kerja Pegawai Negeri Sipil

Menu ini berfungsi untuk menampilkan data penilaian prestasi kerja PNS. Untuk mengakses menu Penilaian Prestasi Kerja PNS, terlebih dahulu klik menu **Laporan** kemudian pilih sub menu **Penilaian Prestasi Kerja PNS.** Berikut ini adalah tampilan sub menu **Penilaian Prestasi Kerja PNS**:

| 🖽 Per  | ⊞ Penilaian Prestasi Kerja                        |                                             |                                             |                  |        |  |  |  |  |
|--------|---------------------------------------------------|---------------------------------------------|---------------------------------------------|------------------|--------|--|--|--|--|
| 🖽 Data | a                                                 |                                             |                                             |                  |        |  |  |  |  |
| 🔒 Prin | nt 🔒 Ms. Excel                                    |                                             |                                             |                  |        |  |  |  |  |
|        |                                                   | PENILAIAN PI<br>PEGAWAI I<br>PEMERINTAH KAE | RESTASI KERJ<br>NEGERI SIPIL<br>BUPATEN WON | IA<br>IOGIRI     |        |  |  |  |  |
| 1.     | Yang Di Nilai                                     |                                             |                                             |                  |        |  |  |  |  |
|        | a. Nama                                           | HARTININGSIH SH                             |                                             |                  |        |  |  |  |  |
|        | b. N I P                                          | 196404231991012001                          |                                             |                  |        |  |  |  |  |
|        | c. Pangkat, Gol. Ruang                            | PEMBINA - IV/a                              |                                             |                  |        |  |  |  |  |
|        | d. Jabatan / Pekerjaan                            | KEPALA BIDANG ADMINISTRASI DA               | N PEMBINAAN APAR                            | ATUR             |        |  |  |  |  |
|        | e. Unit Organisasi                                | BADAN KEPEGAWAIAN DAERAH                    |                                             |                  |        |  |  |  |  |
| 2.     | Pejabat Penilai                                   |                                             |                                             |                  |        |  |  |  |  |
|        | a. Nama                                           | Drs. HARYONO MM                             |                                             |                  |        |  |  |  |  |
|        | b. N I P                                          | 196405151985031010                          |                                             |                  |        |  |  |  |  |
|        | c. Pangkat, Gol. Ruang                            | PEMBINA UTAMA MUDA - IV/c                   |                                             |                  |        |  |  |  |  |
|        | d. Jabatan / Pekerjaan                            | KEPALA BADAN KEPEGAWAIAN DA                 | ERAH                                        |                  |        |  |  |  |  |
|        | e. Unit Organisasi                                | BADAN KEPEGAWAIAN DAERAH                    |                                             |                  |        |  |  |  |  |
| З.     | Atasan Pejabat Penilai                            |                                             |                                             |                  |        |  |  |  |  |
|        | a. Nama                                           | Drs SUHARNO M.Pd                            |                                             |                  |        |  |  |  |  |
|        | b. N I P                                          | 196309111990031007                          |                                             |                  |        |  |  |  |  |
|        | c. Pangkat, Gol. Ruang PEMBINA UTAMA MADYA - IV/d |                                             |                                             |                  |        |  |  |  |  |
|        | d. Jabatan / Pekerjaan                            | SEKRETARIS DAERAH                           |                                             |                  |        |  |  |  |  |
|        | e. Unit Organisasi                                | SEKRETARIAT DAERAH                          |                                             |                  |        |  |  |  |  |
| 4.     | Urusan yang dinilai                               |                                             |                                             |                  | JUMLAH |  |  |  |  |
|        | A. Sasaran Kerja PNS (SKP)                        | 0,00                                        | x 60 %                                      |                  | 0,00   |  |  |  |  |
|        | B. Perilaku Kerja                                 |                                             |                                             |                  |        |  |  |  |  |
|        | 1. Orientasi Pelayanan                            | 0                                           |                                             | (-)              |        |  |  |  |  |
|        | 2. Integritas                                     | 0                                           |                                             | (-)              |        |  |  |  |  |
|        | 3. Komitmen                                       | 0                                           |                                             | (-)              |        |  |  |  |  |
|        | 4. Kerja sama                                     | 0                                           |                                             | (-)              |        |  |  |  |  |
|        | 5. Disiplin                                       | 0                                           |                                             | (-)              |        |  |  |  |  |
|        | 6. Kepemimpinan                                   | 0                                           |                                             | (-)              |        |  |  |  |  |
|        | Jumlah                                            | 0                                           |                                             |                  | -      |  |  |  |  |
|        | 8. Nilai Rata-Rata                                | 0,00                                        |                                             |                  |        |  |  |  |  |
|        | 9. Nilai Perilaku Kerja                           | 0,00                                        | x 40 %                                      |                  | 0,00   |  |  |  |  |
|        |                                                   | Nilai Prestasi Kerja                        |                                             |                  | 0,00   |  |  |  |  |
|        |                                                   |                                             |                                             |                  | (-)    |  |  |  |  |
|        |                                                   |                                             |                                             |                  |        |  |  |  |  |
|        |                                                   |                                             |                                             |                  |        |  |  |  |  |
|        | с                                                 | KEBERATAN DARI PEGAWAI NEGE                 | RI SIPIL YANG DINIL                         | AI (APABILA ADA) |        |  |  |  |  |
|        | No Uraian                                         |                                             |                                             |                  |        |  |  |  |  |
|        | D                                                 | TANGGAPAN PEJABAT PENILAI AT                | AS KEBERATAN                                |                  |        |  |  |  |  |
|        | No. Uraian                                        |                                             |                                             |                  |        |  |  |  |  |
|        | NO Uraian                                         |                                             |                                             |                  |        |  |  |  |  |
|        | E                                                 | KEPUTUSAN ATASAN PEJABAT PE                 | NILAI ATAS KEBERA                           | TAN              |        |  |  |  |  |
|        | No Uraian                                         |                                             |                                             |                  |        |  |  |  |  |
|        | F                                                 | REKOMENDASI                                 |                                             |                  |        |  |  |  |  |
|        | No. Urajan                                        |                                             |                                             |                  |        |  |  |  |  |
|        |                                                   |                                             |                                             |                  |        |  |  |  |  |
|        |                                                   | 6                                           | 1.5 M                                       |                  |        |  |  |  |  |
|        |                                                   | 1                                           |                                             |                  |        |  |  |  |  |
|        |                                                   | 5<br>6                                      | <b>19</b> 51                                |                  |        |  |  |  |  |
|        |                                                   | Ľ                                           | 171127                                      |                  |        |  |  |  |  |

Tampilan Hasil Pencarian Penilaian Prestasi Kerja PNS

### Keterangan:

Tombol Print berfungsi untuk laporan penilaian kinerja dalam format HTML
 Tombol OMS. Excel berfungsi untuk laporan penilaian kinerja dalam format Excel

### 7. Update Atasan

Menu ini berfungsi untuk mengusulkan update data atasan apabila datanya tidak sesuai. **B**erikut ini adalah tampilan sub menu **Update Atasan:** 

| ⊞ Formulir Update Atasan | ⊞ Formulir Update Atasan    |  |  |  |  |  |
|--------------------------|-----------------------------|--|--|--|--|--|
| Silahkan                 | -                           |  |  |  |  |  |
| NIP                      | Isikan Nip atau Nama Atasan |  |  |  |  |  |
|                          | Usulkan                     |  |  |  |  |  |
|                          |                             |  |  |  |  |  |

Tampilan Menu Update Atasan

Lakukan pencarian data pegawai/ atasan pada form di atas dengan mengisikan NIP atau nama atasan kemudian klik tombol **Usulkan**.